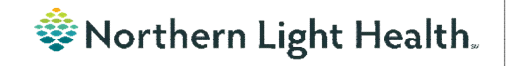

# From the Office of Clinical Informatics Nursing & Clinical Staff Newsletter "INPATIENT"

Volume 1, Issue 77

August 2023

### Using the Split Window Functionality in iView

**STEP 1**: Click the **Split Window** icon to allow two iView bands to be open at the same time.

| <    |   |    | A | Intera | active Vi | ew a | and I&O | - THE REAL PROPERTY IN THE REAL PROPERTY INTERNAL PROPERTY INTERNAL PROPERTY INTERNAL PROPERT |
|------|---|----|---|--------|-----------|------|---------|----------------------------------------------------------------------------------------------------|
| ™e E | 4 | 66 | V | 10 R   |           | h    | ж       |                                                                                                    |

Optum

- **STEP 2**: Click anywhere in the empty lower half of the iView screen and then select another iView band.
- **<u>STEP 3</u>**: Change sections within the bands as needed to complete documentation.
- **STEP 4**: Click in the band you would like to sign first, then click the green checkmark to sign. Click in the second band, then click the green checkmark to sign.
- **STEP 5**: Click the **Split window** icon to go back to the single band view.

#### In this issue...

| Using the Split Window Functionality in iView | 1 |
|-----------------------------------------------|---|
| Cerner Patient Observer                       | 1 |
| Implant Log Segment Locations                 | 2 |
| Username/Password for 724Access Computers     | 2 |
| Behavioral Health Psychological Evaluations   | 2 |
| New Field on Depression Screening             | 2 |
|                                               |   |

|                       | al High Low Abnormal | Uneith Flag | ⊖ And ⊛ Cr                                                                                                    |                                              |              |             |           |             |           |           |          |          |           |          |          |       |
|-----------------------|----------------------|-------------|----------------------------------------------------------------------------------------------------|----------------------------------------------|--------------|-------------|-----------|-------------|-----------|-----------|----------|----------|-----------|----------|----------|-------|
|                       |                      | *102.000    |                                                                                                    |                                              |              |             |           |             |           |           |          |          |           |          |          |       |
|                       |                      | 12:59 657   |                                                                                                    |                                              | HEF.         | 1.00        | 103.11    |             |           |           |          |          |           |          | -        |       |
| al Signs              |                      |             |                                                                                                    |                                              |              | Lant        | 19210005  |             |           |           |          |          |           | _        |          |       |
| npenaltare            |                      | DegC        |                                                                                                    |                                              |              |             |           |             |           |           |          |          |           |          |          |       |
| nperature l'ahrenheit |                      |             | Find Item 🗸 🗌 Criti                                                                                                    | cal High Low [                               | Abnorma      | Unau        | th 🗌 🖥    | bg          |           | And 💌     | Dr       |          |           |          |          |       |
| npersoure Nethod      |                      | months      |                                                                                                    |                                              |              |             |           |             |           |           |          |          |           |          |          |       |
| ff Map Mapping        |                      | mmila       | inte                                                                                                    |                                              |              |             | 12/05/20  | 05          |           |           |          |          |           |          |          |       |
| ri MAP Extended       |                      | mmHa        | M 🖌                                                                                                    |                                              |              |             | 14:05 ES  | T           |           |           |          |          |           |          |          |       |
| f Location            |                      |             | 4 Vital Signs                                                                                                    |                                              |              |             |           |             |           |           |          |          |           |          |          |       |
| ff Method             |                      |             | Temperature                                                                                                    |                                              |              | Dett        | 0         |             |           |           |          |          |           |          |          |       |
| ical Heart Pate       |                      | 8254        | Temmerature Fabranhait                                                                                                    |                                              |              |             |           |             |           |           |          |          |           |          |          |       |
| Le Race               |                      | Dept        | Tomperature Method                                                                                                    |                                              |              |             |           |             |           |           |          |          |           |          |          |       |
| art Rate Monitored    |                      | 8754        | Cut SED/DED                                                                                                    |                                              |              | mmh         | 2124.028  |             |           |           |          |          |           |          |          |       |
| rdiac Rhythm          |                      |             | Con Jor/Der                                                                                                    |                                              |              |             | 2140/10   |             |           |           |          |          |           |          |          |       |
| spiratory Rate        |                      |             | CON MAP Measured                                                                                                    |                                              |              |             |           |             |           |           |          |          |           |          |          |       |
|                       |                      |             | Cutt MAP Estimated                                                                                                    |                                              |              | mme         | 9         |             |           |           |          |          |           |          |          |       |
|                       |                      |             | Cuff Location                                                                                                    |                                              |              |             |           |             |           |           |          |          |           |          |          |       |
|                       |                      |             | Cutt Method                                                                                                    |                                              |              |             |           | _           |           |           |          |          |           |          |          |       |
|                       |                      |             | Apical Heart Rate                                                                                                    |                                              |              |             | V         |             |           |           |          |          |           |          |          |       |
|                       |                      |             | Pulse Rate                                                                                                    |                                              |              | BP1         | M         |             |           |           |          |          |           |          |          |       |
|                       |                      |             | Pulse Regular                                                                                                    |                                              |              |             |           |             |           |           |          |          |           |          |          |       |
|                       |                      |             | Heart Rate-Monitored                                                                                                    |                                              |              | BPI         | M.        |             |           |           |          |          |           |          |          |       |
|                       |                      |             | Cardiac Rhythm                                                                                                    |                                              |              |             |           |             |           |           |          |          |           |          |          |       |
|                       | Click in             |             | Respiratory Rate                                                                                                    |                                              |              | br/m        | 0         |             |           |           |          |          |           |          |          |       |
|                       | ener m               |             | 1                                                                                                    |                                              |              |             | -         |             | ******    |           |          | _        |           | _        |          |       |
|                       |                      |             | K K                                                                                                    | Decen                                        | nber 06, 20, | 10 7:00 151 | - Decemb  | ser 10, 202 | 1004121   |           |          |          |           |          |          |       |
|                       | here.                |             | Today's Intake: 0 mi. Output                                                                                                    | : 0 mt Balance: 0 mt                         | Yesterday    | s Intake: 0 | Int Out   | put 0 mt    | Balance   | 0 ==:     |          |          |           |          |          |       |
|                       |                      |             | <b>1</b>                                                                                                    |                                              |              |             |           | 10.000      | 0434      |           |          |          | _         | _        | 12.0     | 10101 |
|                       |                      |             | - S 104                                                                                                    |                                              | 14-00 EST    | 13-00 EST   | 12-00 EST | 12/00       | 10-00 EST | -9-00 EST | B-00 EST | 7-00 EST | Daily Com | 6-00 EST | 5-00 EST | 300   |
|                       |                      |             | A Induka Tadal                                                                                                    |                                              | IN WEST      | 13.00 631   | 1200 61   | 1100/631    | 10.00 631 | 500131    | aw m     | CAVESI   | Daily sum | . EWEST  | 3.00131  |       |
|                       |                      |             | at make rotal                                                                                                    |                                              |              | _           | _         |             |           | -         | _        |          |           | -        |          |       |
|                       |                      |             | Annual Instantion                                                                                                    |                                              |              |             |           |             | _         |           |          |          | _         | _        |          |       |
|                       |                      |             | d Oral Infake                                                                                                    |                                              |              | -           |           |             |           |           |          |          |           |          |          |       |
|                       |                      |             | d Oral Intake<br>Oral Fluids                                                                                                    | mi                                           | 150          |             |           |             |           |           |          |          |           |          |          |       |
|                       |                      |             | d Oral Intake<br>Oral Fluids<br>d IV Intake                                                                                                    | mi                                           | 150          |             |           |             |           |           |          |          |           |          |          |       |
|                       |                      |             | d Oral Infalse<br>Oral Fluids<br>d IV Infalse<br>Maintenance Fluids                                                                                                    | mi<br>mi                                     | 150          |             |           |             |           |           |          |          |           |          |          |       |
|                       |                      |             | d Grai Intake<br>Oral Fluids<br>al IV Intake<br>Maintenance Fluids<br>IVPB                                                                                                    | mi<br>mi<br>mi                               | - <u>F50</u> |             |           |             |           |           |          |          |           |          |          |       |
|                       |                      |             | d Oral Intake<br>Oral Fluids<br>d IV Intake<br>Maintenance Fluids<br>IVFE Outs                                                                                                    | mi<br>mi<br>mi                               | 150          |             |           |             |           |           |          |          |           |          |          |       |
|                       |                      |             | d foral intake<br>Oral Fluids<br>d IV Intake<br>Maintenance Fluids<br>IV/B B<br>IV/F Boltus<br>d Miserilaneous Intake                                                                                                    | mi<br>mi<br>mi                               | 50           |             |           |             |           |           |          |          |           |          |          |       |
|                       |                      |             | d Oral Instake Oral Fluids d IVI Instake Maintenance Fluids VPB IVF Bollus d Miscellaneous Instake Procedure Instake - Colloid                                                                                                    | mi<br>mi<br>mi                               | 50           |             |           |             |           |           |          |          |           |          |          |       |
|                       |                      |             | d' Grai Intale<br>Oral Fluids<br>d'Al Fluids<br>d'N Intale<br>Martenance Fluids<br>NVE Slus<br>d'Microlaneous Intale<br>Procedure Intale - Colloid<br>Procedure Intale - Colloid                                                                                                    | rni<br>mi<br>mi<br>mi                        |              |             |           |             |           |           |          |          |           |          |          |       |
|                       |                      |             | d'oral Instance Oral Instance Oral Instance d'Al Turidis d'Il Viniskie d'Maintenance Fluidis IVPE IVVE Folus d'Miscellanomus Instaine Procedure Instance - Collosid Procedure Instance - Collosid Procedure Instance - Collosid                                                                                                    | mi<br>mi<br>mi<br>mi<br>mi<br>mi             |              |             |           |             |           |           |          |          |           |          |          |       |
|                       |                      |             | d Graintae Oral Intae Oral Intae Oral Intae Oral Intae Al Vietake Maintenance Fluids NYE NYE OryE Eolus d Micritanenus Intake Procedure Intale - Coloid Procedure Intale - Coloid Poordure Intale - Cystaloo d Output Total                                                                                                    | rni<br>mil<br>mi<br>mi<br>mi                 |              |             |           |             |           |           |          |          |           |          |          |       |
|                       |                      |             | d Grainstein Oral Instein Oral Fluids Oral Fluids di Viiniske Viite Viite | rnd<br>mil<br>mi<br>mi                       | 140          |             |           |             |           |           |          |          |           |          |          |       |
|                       | ****                 |             | dire intale Oral Intale Oral Intale Oral Fluids di Viletake Matterance Fluids ViP ViP ViP Eolus di Miscritaness Intale Procedure Intale - Coloid Procedure Intale - Coloid Procedure Intale - Coloid di Uneo Orapot di Uneo Orapot di Uneo Voided                                                                                                    | mi<br>mi<br>mi<br>mi<br>mi<br>mi<br>mi       | 150          |             |           |             |           |           |          |          |           |          |          |       |
| NARASIMOODIKARISM     |                      |             | d Oral Intale Oral Intale Oral Intale Oral Intale d IV Intale Montemace Phulds Montemace Phulds Procedure Intale - Contaleo d Oracitatements Intale Procedure Intale - Contaleo d Oracitatements Intale d Union Voided Union Voided Union Count                                                                                                    | nd<br>nd<br>nd<br>nd<br>nd<br>nd<br>nd<br>nd | 50           |             |           |             |           |           |          |          |           |          |          |       |

### **Cerner Patient Observer**

Cerner Patient Observer has a built in **Privacy Mode** for situations in which the patient requires privacy (baths, procedures, etc.). **DO NOT** move the camera to give the patient privacy. When the camera is moved from its original position, the Observation Technicians must restart the camera onboarding process which causes delays in patient observation. To request the Observation Technician go to privacy mode, wave your hands in front of the camera and say your location. Also, important to note, Observation Technicians are monitoring up to **12 patients at a time**. If they do not get back to you immediately, they are not ignoring your request, they are redirecting or assisting another patient.

#### From the Office of Clinical Informatics Nursing & Clinical Staff Newsletter – Inpatient August 2023 Page 2 of 2

### **Implant Log Segment Locations**

The **Implant Log Segment** in the **Perioperative Doc** now includes **inguinal**, **femoral**, **paraoesophageal**, and **parastomal** options in the location dropdown. The update allows for more accurate documentation of implants for patient records.

### **Username/Password for 724Access Computers**

Millennium Downtime 724Access Downtime Viewer Computers are located on each unit. IS Operations develops a new password after each downtime.

The username stays the same: **724access** and the password is found on the IS HelpDesk page and the IS HelpDesk phone message. IS Operations also sends the updated password to Nursing Managers responsible for printing and adding it to the downtime toolkits.

Status updates that are posted on the Status Page, also contain the password. The **Status Page** is found via the intranet page by selecting the **Information Systems – (IS)** quick link and scrolling down on the left and selecting **System Status**.

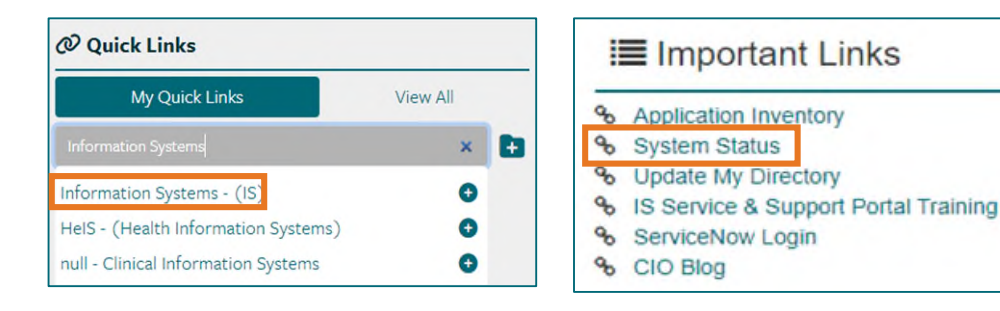

## Behavioral Health Psychological Evaluations

The following Psychology Note Types are available in Cerner to all staff at Northern Light Health without having to "Break the Glass." The evaluations are also available to the patient in the patient portal.

- BH Neuropsychological Consult/Evaluation
- BH Neuropsychological Progress Note
- BH Psychological Consult/Evaluation
- BH Psychological Progress Note

### **New Field on Depression Screening**

A new field, **Unable to Complete Due to Medical Reason**, was added to the **Depression Screening Form** and the **Depression Screening Adolescent Form** to assist with meeting the quality measure because staff can accurately reflect why the screening could not be completed.

| Depression Screening Refused | Unable To Complete Due To Medical Reason |
|------------------------------|------------------------------------------|
|                              |                                          |

For CI education materials or previous newsletters, please visit the CI Education portal at <u>http://ci.emhs.org/</u>